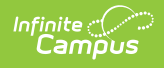

#### **Teacher Course Assignment Report - Teacher Course Assignment Errors and Warnings (Illinois)**

\_\_\_\_\_ Last Modified on 05/15/2025 8:21 am CDT

Report Logic | Report Editor | Generate the Report | Errors and Warnings Report Layout

Tool Search: Teacher Course Assignment

The Teacher Course Assignment Errors and Warnings Report provides a list of all course sections scheduled where a teacher has a state role assigned but there are no students scheduled into the course section.

| Extract Options Select                                                                                                    |                                                                                                    |
|----------------------------------------------------------------------------------------------------|----------------------------------------------------------------------------------------------------|
| Report Type     Teacher Course Assignment Errors and Warnings • report       File Identifier     01       Start Date     •       End Date     •       Strip Apostrophes     •       Report Protected<br>Identifies     •       Format     State Format(Comma Delimited) •       Ad Hoc Filter     •       Generate Report     Submit to Batch | t Calendars<br>h calendar(s) would you like to include in the<br>p<br>active year<br>list by school<br>list by year<br>19-20<br>19-20 D300 OP Facility<br>19-20 Algonquin Lakes Elem<br>19-20 Algonquin Middle School<br>19-20 Cambridge Lakes Charter<br>19-20 Cambridge Lakes Preschool<br>19-20 Cambridge Lakes Preschool<br>19-20 Cambridge Lakes Preschool<br>19-20 Cambridge Lakes Preschool<br>19-20 Cambridge Lakes Preschool<br>19-20 Cambridge Lakes Preschool<br>19-20 Cambridge Lakes Preschool<br>19-20 Cambridge Lakes Preschool<br>19-20 Dander Highlands Elem |

# **Report Logic**

Teachers must have a value between 200-699 in the State Role field on the Section Staff History tab.

Teachers must also have a start date on the Staff History tab that is either NULL or within or before the dates entered on the extract editor. End dates (on the Staff History tab) must also be NULL or be within or after the dates entered on the extract editor.

Courses marked as State Exclude or are not active are NOT included.

The Course section cannot have any students actively scheduled in it within the dates entered on the extract editor.

## **Report Editor**

| Field                                      | Description                                                                                                    |
|--------------------------------------------|----------------------------------------------------------------------------------------------------|
| Report Type                                | Determines which Teacher Assignment report will generate. For this instance, select <b>Teacher Course Assignment Errors and Warnings.</b>                                                                                            |
| File Identifier                            | A numeric field that notes the number of times the report has been generated. This field is used in the File Naming Convention when submitting the extract in the State Format (RCDTS or District Name + + MMDDYYY_File Identifier). |
| Date Range<br>(Start Date<br>and End Date) | Starting Date and Ending Date from which teaching data is pulled. Dates are entered in <i>mmddyy</i> format or use the calendar icon to select a date.                                                                               |

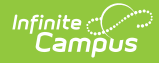

| Field                             | Description                                                                                                    |
|-----------------------------------|----------------------------------------------------------------------------------------------------|
| Strip<br>Apostrophes              | <ul> <li>When marked, the following marks are removed from student names and other reported data:</li> <li>Apostrophes ('), Commas (,), Periods (.)</li> <li>Umlaut (Ö)</li> <li>Tilde (Ñ)</li> <li>Grave Accents (Ò), Acute Accents (Ó)</li> <li>Circumflex (Ô)</li> <li>When not marked, these marks are not removed.</li> </ul> |
| Report<br>Protected<br>Identities | When marked, identity information (last name, first name, etc.) reports from the Protected Identity Information fields.                                                                                                    |
| Format                            | Selection determines how the report will generate. Options are <b>State Format (Comma Delimited), HTML</b> and <b>Tab Delimited</b> . Use the HTML format or the Tab Delimited format for data review prior to sending to the state.                                                                                               |
| Ad hoc Filter                     | Select which teachers to include in the extract by choosing a filter that was created in the Filter Designer. When a filter is selected, only the teachers included in the filter are included in the report.                                                                                                    |
| Calendar<br>Selection             | Selection indicates from which school year and school teacher data is pulled. Multiple calendars may be selected. The calendar chosen in the Campus toolbar is automatically selected in the extract editor.                                                                                                    |
| Report<br>Generation              | The report can be marked to generate immediately using the <b>Generate Report</b> button or can be marked to generate at a later time using the <b>Submit to Batch</b> button. See the Batch Queue information for additional guidance.                                                                                            |

### **Generate the Report**

- 1. Select Teacher Course Assignment Errors and Warnings as the Report Type.
- 2. Enter the File Identifier value.
- 3. Enter the **Start Date** for the report.
- 4. Enter the **End Date** for the Report.
- 5. If desired, mark the **Strip Apostrophes** checkbox.
- 6. If desired, mark the **Report Protected Identities** checkbox.
- 7. Select the **Format** in which the report should be generated.
- 8. If desired, select an Ad hoc Filter.
- 9. Select the **Calendar(s)** from which to pull data.
- 10. Click the **Generate Report** button to display the information immediately or click the **Submit to Batch** button to display the report at a later time.

|    | A             | В                | C                      | D                    | E         | F           | G                    | н           |        |
|----|---------------|------------------|------------------------|----------------------|-----------|-------------|----------------------|-------------|--------|
| 1  | Teacher Cour  | 45               | TEW_31008300026_02     | 2/18/2015            | 3E+14     |             |                      |             |        |
| 2  | Warning Reco  | ords:45          |                        |                      |           |             |                      |             |        |
| 3  | The following | g course/section | s are scheduled and ha | ave a teacher with a | state rol | e but do no | ot have any students | s rostered; | they W |
| 4  | IEIN          | LocalTeacherID   | TeacherLastName        | TeacherFirstName     | Term      | LocalCour   | LocalCourseTitle     | SectionNu   | ımber  |
| 5  | 123456        | 1234             | Teacher                | Amber                | 1         | E410        | Language Arts-Grad   | E4103101    |        |
| 6  | 123456        | 1234             | Teacher                | Amber                | 1         | E412        | Reading-Grade 4      | E4123101    |        |
| 7  | 123456        | 1234             | Teacher                | Amber                | 1         | E414        | Writing-Grade 4      | E4143101    |        |
| 8  | 123456        | 1234             | Teacher                | Amber                | 1         | E420        | Social Studies-Grad  | E4203101    |        |
| 9  | 123456        | 1234             | Teacher                | Amber                | 1         | E440        | Science-Grade 4      | E4403101    |        |
| 10 | 234567        | 2345             | Teacher                | Brian                | 1         | E190        | PE-Grade 1           | E1903022    |        |
| 11 | 234567        | 2345             | Teacher                | Brian                | 1         | E290        | PE-Grade 2           | E2903033    |        |
| 12 | 234567        | 2345             | Teacher                | Brian                | 1         | E390        | PE-Grade 3           | E3903044    |        |
| 13 | 234567        | 2345             | Teacher                | Brian                | 1         | E590        | PE-Grade 5           | E5903066    |        |
| 14 | 234567        | 2345             | Teacher                | Brian                | 1         | К90         | PE-Kindergarten      | K903011     |        |
| 15 | 345678        | 3456             | Teacher                | Cassie               | 1         | E410        | Language Arts-Grad   | E4103102    |        |
| 16 |               |                  |                        |                      |           |             |                      |             |        |

|                      | Report              | tName               | TotalRecord         | S        | FileN             | ame                    | Date RCD         |
|----------------------|---------------------|---------------------|---------------------|----------|-------------------|------------------------|------------------|
| Teacher (            | Course Assignment   | Errors and Warnings | Report 45           | TEW      | /_31008300026_    | 02182015_001.html 02   | /18/2015 3100830 |
| w                    | D                   |                     |                     |          |                   |                        |                  |
| Warning<br>The follo | wing course/section | ons are scheduled a | nd have a teacher w | ith a st | ate role but do n | ot have any students r | ostered; they WI |
| IEIN                 | LocalTeacherID      | TeacherLastName     | TeacherFirstName    | Term     | LocalCourseID     | LocalCourseTitle       | SectionNumber    |
| 123456               | 1234                | Teacher             | Amber               | 01       | E410              | Language Arts-Grade 4  | E4103101         |
| 123456               | 1234                | Teacher             | Amber               | 01       | E412              | Reading-Grade 4        | E4123101         |
| 123456               | 1234                | Teacher             | Amber               | 01       | E414              | Writing-Grade 4        | E4143101         |
| 123456               | 1234                | Teacher             | Amber               | 01       | E420              | Social Studies-Grade 4 | E4203101         |
| 123456               | 1234                | Teacher             | Amber               | 01       | E440              | Science-Grade 4        | E4403101         |
| 234567               | 2345                | Teacher             | Brian               | 01       | E190              | PE-Grade 1             | E1903022         |
| 234567               | 2345                | Teacher             | Brian               | 01       | E290              | PE-Grade 2             | E2903033         |
| 234567               | 2345                | Teacher             | Brian               | 01       | E390              | PE-Grade 3             | E3903044         |
|                      |                     | <b>m</b> (          | L .                 |          |                   |                        |                  |

Errors and Warnings, HTML Format

|      | TEW_31 | .00830002 | 5_02182015_0 | 01 - Notepa | d        |        |            |          |          |              |
|------|--------|-----------|--------------|-------------|----------|--------|------------|----------|----------|--------------|
|      |        |           | 10 111       |             |          |        |            |          |          |              |
| File | Edit   | Format    | View Help    |             |          |        |            |          |          |              |
| Rep  | ortN   | ame       | TotalRe      | cords       | FileNam  | e      | Date       | RCDTSCO  | de       |              |
| Tea  | acher  | Course    | Assignme     | nt Error:   | s and Wa | rnings | Report     | 45       | TEW_3100 | 08300026_021 |
| IEI  | EN     | LocalT    | eacherID     | Teacher     | LastName | Teach  | erFirstNam | e        | Term     | LocalCourse  |
| 123  | 3456   | 1234      | Teacher      | Amber       | 01       | E410   | Languag    | e Arts-G | rade 4   | E4103101     |
| 12   | 3456   | 1234      | Teacher      | Amber       | 01       | E412   | Reading    | -Grade 4 | E4123101 | L            |
| 123  | 3456   | 1234      | Teacher      | Amber       | 01       | E414   | Writing    | -Grade 4 | E4143101 | L            |
| 123  | 3456   | 1234      | Teacher      | Amber       | 01       | E420   | Social     | Studies- | Grade 4  | E4203101     |
| 12   | 3456   | 1234      | Teacher      | Amber       | 01       | E440   | Science    | -Grade 4 | E4403101 | L            |
| 234  | 567    | 2345      | Teacher      | Brian01     | E190     | PE-Gr  | ade 1      | E190302  | 2        |              |
| 234  | 567    | 2345      | Teacher      | Brian       | 01       | E290   | PE-Grad    | e 2      | E2903033 | 3            |
| 234  | 567    | 2345      | Teacher      | Brian       | 01       | E390   | PE-Grad    | e 3      | E3903044 | 1            |
| 234  | 567    | 2345      | Teacher      | Brian       | 01       | E590   | PE-Grad    | e 5      | E5903066 | 5            |
| 234  | 567    | 2345      | Teacher      | Brian       | 01       | к90    | PE-Kind    | ergarten | к903011  |              |
|      |        |           |              |             |          |        |            |          |          |              |

Errors and Warnings Reports, Tab Delimited Format

## **Errors and Warnings Report Layout**

| Element       | Description                                                                                                    | <b>Campus Application</b>                                                                                                    |  |  |
|---------------|----------------------------------------------------------------------------------------------------|----------------------------------------------------------------------------------------------------|--|--|
| Report Header |                                                                                                    |                                                                                                    |  |  |
| Report Name   | The name of the extract being generated. This will always report a value of <b>Teacher Course Assignment Errors and Warnings Report</b> .              | N/A                                                                                                    |  |  |
| Total Records | The total amount of records generated.                                                                                                    | N/A                                                                                                    |  |  |
| File Name     | TEW_RCDT Code_Date.extension<br>This must be the same file name used for the<br>actual file name when the save as action is<br>performed.              | N/A                                                                                                    |  |  |
| Date          | The date the extract was generated.                                                                                                    | N/A                                                                                                    |  |  |
| RCDTS Code    | The Region-County-District-Type-School code that<br>uniquely identifies the school generating the<br>extract.<br><i>RRCCCDDDDTTSSSS, 15 characters</i> | System Administration > Reso<br>Information > State District Nu<br>Number, County<br>System Administration > Reso<br>School Number |  |  |
|               |                                                                                                    | District.districtID<br>District.county<br>District.region<br>School.number                                                         |  |  |

| Element                       | Description                                                                                       | <b>Campus Application</b>                                        |  |  |  |
|-------------------------------|---------------------------------------------------------------------------------------------------|------------------------------------------------------------------|--|--|--|
| Report Layout                 |                                                                                                   |                                                                  |  |  |  |
| Illinois Educator Identifying | Teacher's State Staff ID number.                                                                  | Census > People > Demograp                                       |  |  |  |
| Number (IEIN)                 | Numeric, 10 digits                                                                                | Person.staffStateID                                              |  |  |  |
| Local Teacher ID              | School- or District-assigned teacher number.                                                      | Census > People > Demograp<br>Number                             |  |  |  |
|                               |                                                                                                   | Person.localStaffID                                              |  |  |  |
| Teacher Last Name             | Teacher's last name.                                                                              | Census > People > Identity In                                    |  |  |  |
|                               | When the Report Protected Identities checkbox is marked on the report editor, the teacher's last  | Identity.lastName                                                |  |  |  |
|                               | name reports from the Legal Last Name field if populated.                                         | Census > People > Identities ><br>Information > Legal Last Name  |  |  |  |
|                               | Alphanumeric, 30 characters                                                                       | Identity.legalLastName                                           |  |  |  |
| Teacher First Name            | Teacher's first name.                                                                             | Census > People > Identity Inf                                   |  |  |  |
|                               | When the Report Protected Identities checkbox is marked on the report editor, the teacher's first | Identity.firstName                                               |  |  |  |
|                               | name reports from the Legal First Name field if populated.                                        | Census > People > Identities ><br>Information > Legal First Name |  |  |  |
|                               | Alphanumeric, 30 characters                                                                       | Identity.LegalfirstName                                          |  |  |  |
| Term                          | Identifies the calendar term in which the section                                                 | Scheduling > Courses > Cours                                     |  |  |  |
|                               | occurs.                                                                                           | Section.term                                                     |  |  |  |
|                               | Numeric, 2 digits                                                                                 |                                                                  |  |  |  |
| Local Course ID               | School-assigned or District-assigned number of the course.                                        | Scheduling > Courses > Cours                                     |  |  |  |
|                               |                                                                                                   | Course.number                                                    |  |  |  |
|                               |                                                                                                   | Schoduling & Courses & Course                                    |  |  |  |
| Local Course Title            | Course Name.                                                                                      | Scheduling > Courses > Cours                                     |  |  |  |
|                               | Alphanumeric, up to 100 characters                                                                | Course.name                                                      |  |  |  |
| Section Number                | Reports the concatenated value of the Course<br>Number and Section Number.                        | Scheduling > Course > Course<br>Number                           |  |  |  |
|                               | Numeric, up to 10 digits                                                                          | Section.number                                                   |  |  |  |